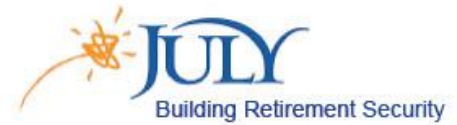

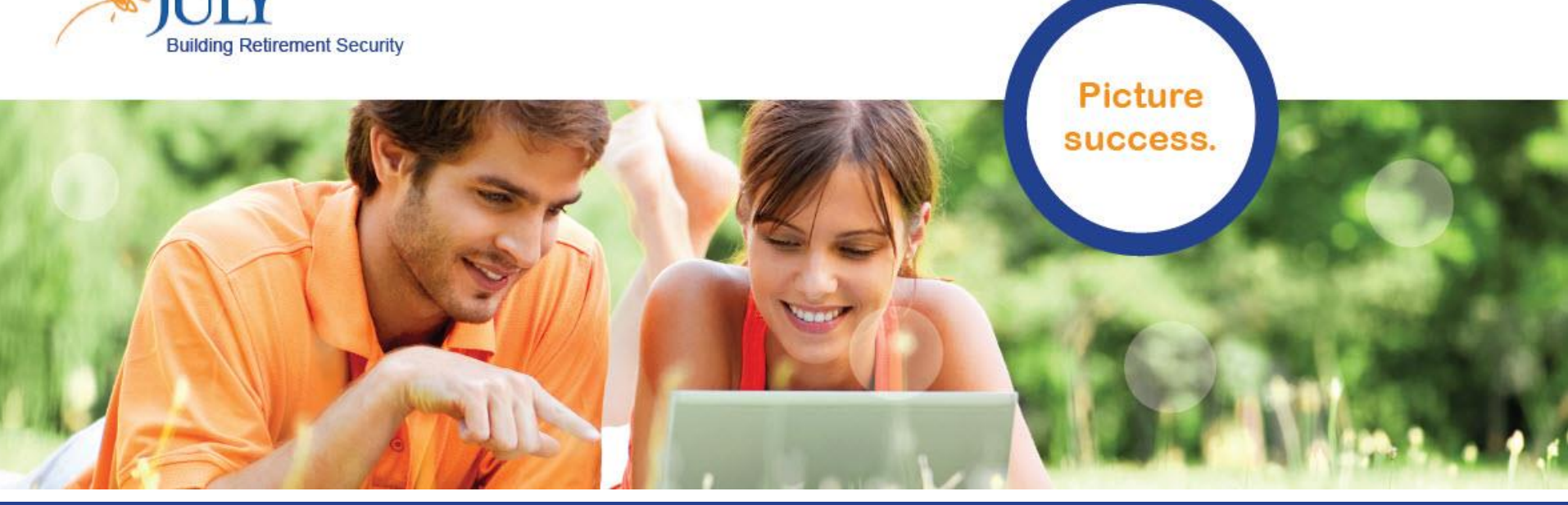

#### JULY – Online Enrollment Process www.julyservices.com 888.333.5859

# Login: <u>www.julyservices.com</u>

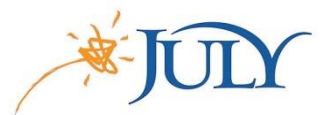

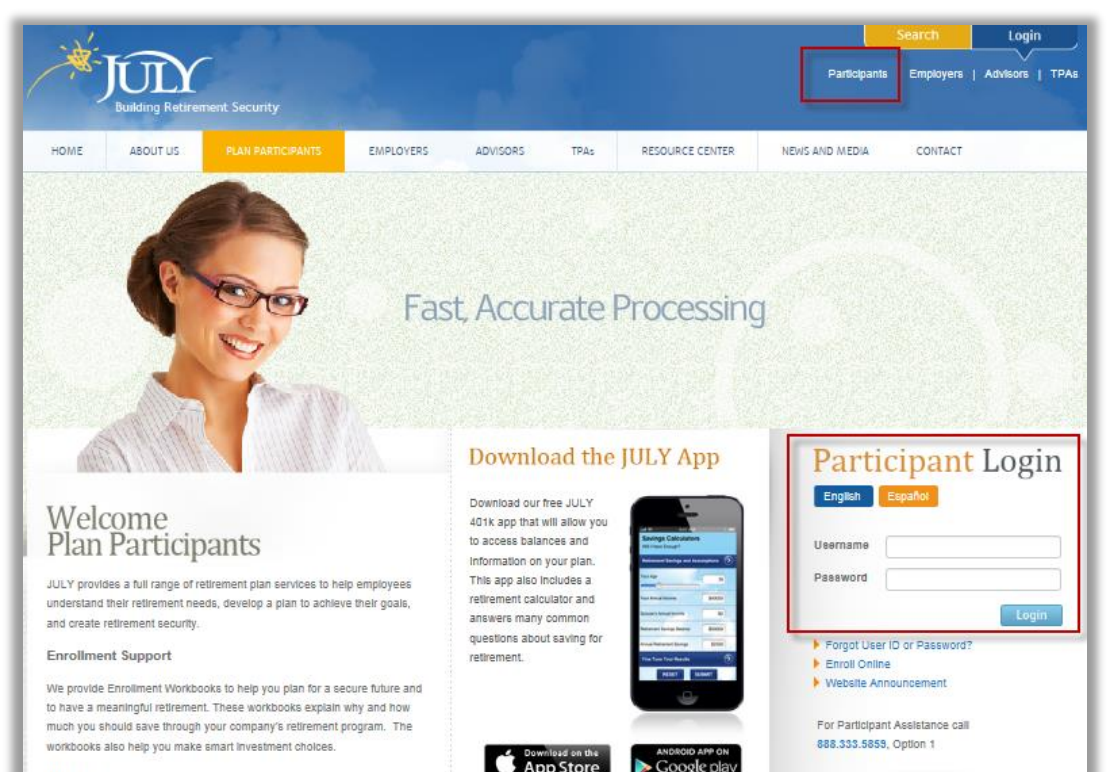

Login can be found in upper right hand corner of website.

For first time login: Username: ssn Login (Date of Birth): mmddyyyy

Web Access

# Setting Up Your Security

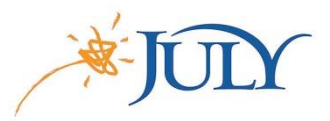

| 2                            | JUIY                                                                    |                                                                  | Welcome, Paul Remick                                                                                           |
|------------------------------|-------------------------------------------------------------------------|------------------------------------------------------------------|----------------------------------------------------------------------------------------------------|
| =                            |                                                                         |                                                                  |                                                                                                    |
| Sec                          | curity Setup                                                            |                                                                  | Print .                                                                                                    |
| Each ti<br>an add<br>into th | ime you log in to this sit<br>litional security step. Ple<br>e website. | e from an unknown computer, y<br>ease answer two different quest | γou will be asked to answer one of these questions as<br>tions for verification, and you will then be directed |
| Alte                         | rnate Verificatio                                                       | on Questions                                                     |                                                                                                    |
| <b>Questi</b><br>What        | on 1 *<br>is your father's mi 🔽                                         | Answer *                                                         |                                                                                                    |
| Questi<br>What               | on 2 *<br>was your first pet' 🗸                                         | Answer *                                                         |                                                                                                    |
|                              |                                                                         |                                                                  | SUBMIT                                                                                                    |

During first login, you will see the prompt for Security Setup.

## 5 Step Online Enrollment

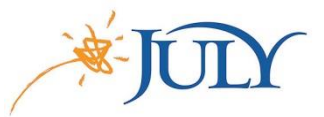

- Personal Information
  - Beneficiary Designation
  - Contribution Elections
  - Investment Elections
  - Confirmation / Finalize

#### Step 1 - Personal Information

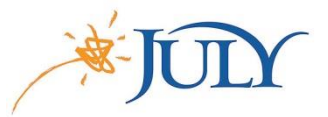

| Enrollment steps                                                                             |       | Print |
|----------------------------------------------------------------------------------------------|-------|-------|
| Overall Progress: 0% Complete                                                                |       |       |
| Items marked with an asterisk (*) must be completed before you can proceed to the next step. |       |       |
| > Your Personal Information                                                                  |       |       |
| > Email                                                                                      |       |       |
| > Username Information                                                                       |       |       |
| > Security Question                                                                          |       |       |
|                                                                                              |       |       |
|                                                                                              | RESET | NEXT  |

#### Step 1 - Personal Information

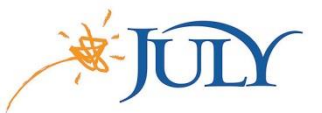

| Enrollment steps                                   |                                             | Print |
|----------------------------------------------------|---------------------------------------------|-------|
| Overall Progress: 0% Complete                      |                                             |       |
| Items marked with an asterisk (*) must be complete | ed before you can proceed to the next step. |       |
| V Your Personal Information                        |                                             |       |
| First name                                         | Last name                                   |       |
| Paul                                               | Remick                                      |       |
| Marital status                                     |                                             |       |
| Street address 1                                   | Street address 2                            |       |
| 123                                                | Main Street                                 |       |
| City                                               | State Zip code Country                      |       |
| Waco                                               | TX 🔽 76701                                  |       |
| Home phone                                         | Office phone Ext                            |       |
| 888 333 5859                                       | 888 333 5859                                |       |
| Other phone                                        |                                             |       |
| 888 333 5859                                       |                                             |       |

# Step 1 - Personal Information / Email /\*JULY

| Er   | nrollment steps                                                                                                   |                                                                                                    | Print |
|------|----------------------------------------------------------------------------------------------------|----------------------------------------------------------------------------------------------------|-------|
| Ov   | erall Progress: 0% Complete                                                                                       |                                                                                                    |       |
| lten | ns marked with an asterisk (*) must be complete                                                                   | d before you can proceed to the next step.                                                                                              |       |
| >    | Your Personal Information                                                                                         |                                                                                                    |       |
| ~    | Email                                                                                                    |                                                                                                    |       |
|      | If you would like to receive confirmations of tr                                                                  | ansactions, please fill out the following information:                                                                                  |       |
|      | Home                                                                                                    | Confirm home email address                                                                                                    |       |
|      | remick@gmail.com                                                                                                  | remick@gmail.com                                                                                                    |       |
|      | Office                                                                                                    | Confirm office email address                                                                                                    |       |
|      | remick@julyservices.com                                                                                           | remick@julyservices.com                                                                                                    |       |
|      | Other                                                                                                    | Confirm other email address                                                                                                    |       |
|      | Where would you like your emails sent? *                                                                          |                                                                                                    |       |
|      | ◯ Home                                                                                                    | I do not have an email address                                                                                                    |       |
|      | I wish to receive my participant statements ele                                                                   | ctronically at the email address specified above 🗌 No 🛛 🌘 Yes                                                                           |       |
|      | *Note: Be sure to continue through all steps of the enro<br>browser before completing the process, your enrollmen | llment process until you receive confirmation that your enrollment is complete. If you cancel or close your<br>t will not be processed. |       |

# Step 1 - Personal Information / Username \* July

| Enrollment steps                                 |                                                           | Print              |
|--------------------------------------------------|-----------------------------------------------------------|--------------------|
| Overall Progress: 0% Complete                    |                                                           |                    |
| Items marked with an asterisk (*) must be comple | eted before you can proceed to the next step.             |                    |
| > Your Personal Information                      |                                                           |                    |
| > Email                                          |                                                           |                    |
| ✓ Username Information                           |                                                           |                    |
| Establish your Username                          |                                                           |                    |
| MrRemick                                         |                                                           |                    |
| (alphanumeric digits, case-sensitive)            |                                                           |                    |
| Establish your Password<br>*                     | Re-enter password: *                                      |                    |
|                                                  | ••••••                                                    |                    |
| (alphanumeric digits, case-sensitive)            |                                                           |                    |
| *Note:Remember your Username and Password. You   | u will need them to access your account via the plan webs | ite in the future. |
| > Security Question                              |                                                           |                    |

# Step 1 - Personal Information / Security

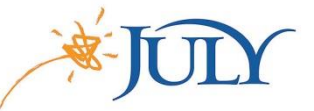

| Enrollment steps                                                                             | Print |
|----------------------------------------------------------------------------------------------|-------|
| Overall Progress: 0% Complete                                                                |       |
| Items marked with an asterisk (*) must be completed before you can proceed to the next step. |       |
| > Your Personal Information                                                                  |       |
| > Email                                                                                      |       |
| > Username Information                                                                       |       |
| ✓ Security Question                                                                          |       |
| Security question 1 * Answer 1 *                                                             |       |
| What is your father's middle name?                                                           |       |
| Security question 2 * Answer 2 *                                                             |       |
| What was your first pet's name? Dude                                                         |       |
|                                                                                              |       |
| RESET                                                                                        | хт    |
|                                                                                              |       |

# Step 2 – Designate Beneficiaries

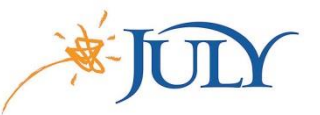

| Designate Your Ber                                                                                                    | neficiaries                                                                  |                                                                        |                                                                                          |                                                           |                                                                                                    | Print                             |
|----------------------------------------------------------------------------------------------------|------------------------------------------------------------------------------|------------------------------------------------------------------------|------------------------------------------------------------------------------------------|-----------------------------------------------------------|----------------------------------------------------------------------------------------------------|-----------------------------------|
| Overall Progress: 33% Con                                                                                                    | nplete                                                                       |                                                                        |                                                                                          |                                                           |                                                                                                    |                                   |
| Click on the name below to edit existing                                                                                                | beneficiary informatio                                                       | n or click the "New B                                                  | eneficiary" button to add a                                                              | a new beneficiar                                          | у.                                                                                                    |                                   |
| Married participants that are electing a r<br>signature. Election of your beneficiary is<br>as marriage, divorce, birth of child or dea | non-spousal primary be<br>a legal designation th<br>ath of a beneficiary. Th | neficiary are require<br>at you may wish to o<br>e Plan Sponsor will ( | d by law to designate their<br>liscuss with your legal adv<br>use your beneficiary desig | r beneficiary via<br>visor and update<br>nation to detern | paper election and obtain a notarized spou<br>according to changes in your life circumst<br>nine the payment of death benefit distributi | sal consent<br>ances such<br>ons. |
| Click here to download the Beneficiary E                                                                                                | lection Form and retur                                                       | n completed forms to                                                   | o participantelections@jul                                                               | yservices.com o                                           | r fax to 800.617.7186.                                                                                                    |                                   |
| This designation can have important tax<br>Beneficiary Designation 1                                                                    | and legal effects: you                                                       | may wish to consult                                                    | your advisor before contir                                                               | nuing.                                                    |                                                                                                    |                                   |
| Items marked with asterisk (*) must be o                                                                                                | completed before you o                                                       | an proceed to the ne                                                   | ext step.                                                                                |                                                           |                                                                                                    |                                   |
| Beneficiary type Primary                                                                                                    | Beneficiary percenta                                                         | ge *                                                                   |                                                                                          |                                                           |                                                                                                    |                                   |
| Name *                                                                                                    | Relationship                                                                 |                                                                        | Birth date                                                                               |                                                           | Social security number (optional)                                                                                                    |                                   |
|                                                                                                    |                                                                              | ~                                                                      |                                                                                          | <u></u>                                                   |                                                                                                    |                                   |
| Street address 1                                                                                                    | Street                                                                       | address 2                                                              |                                                                                          |                                                           |                                                                                                    |                                   |
| City                                                                                                    | State                                                                        | Zip code                                                               | Country                                                                                  |                                                           |                                                                                                    |                                   |
|                                                                                                    |                                                                              |                                                                        |                                                                                          |                                                           |                                                                                                    |                                   |
|                                                                                                    |                                                                              |                                                                        |                                                                                          |                                                           | DE                                                                                                    | ELETE                             |
| ADD                                                                                                    |                                                                              |                                                                        |                                                                                          |                                                           | BACK                                                                                                    | IEXT                              |

### Step 3 – Contribution Elections

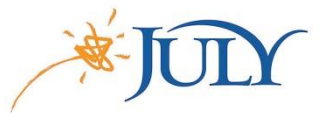

| Contributions                                                                                                    |                                                    |                     |            |                               |                                | Print          |
|----------------------------------------------------------------------------------------------------|----------------------------------------------------|---------------------|------------|-------------------------------|--------------------------------|----------------|
| Overall Progress: 40% Comple                                                                                                    | te                                                 |                     |            |                               |                                |                |
| Confirmation E-mail Address                                                                                                    |                                                    |                     |            |                               |                                |                |
| A confirmation e-mail will be sent to remick@j<br>If this address is incorrect, please correct the<br>Current Contribution Amounts | ulyservices.com<br>address in the fields provided. |                     |            |                               |                                |                |
| Last Web Contribution                                                                                                    |                                                    |                     | Total      |                               |                                |                |
| Pre-Tax Deferral                                                                                                    |                                                    |                     | \$0.00 per | pay period                    |                                |                |
| Roth                                                                                                    |                                                    |                     | \$0.00 per | pay period                    |                                |                |
| Change Contribution Amounts<br>Please enter a contribution percentage or doll<br>> Rules and Criteria                              | ar amount that your employer                       | will deduct from yo | our compen | sation each payroll period fo | <sup>,</sup> deposit to your a | ccount.        |
| Action                                                                                                    | Contribution Type                                  | Percent/Dollar      |            | Current Contribution          | New Contribut                  | tion Rate      |
| Change 🗸                                                                                                    | Pre-Tax Deferral                                   | Percent             |            | Not contributing              | 7.00                           | per pay period |
| Change 🗸                                                                                                    | Roth                                               | Percent             |            | Not contributing              | 7.00                           | per pay period |
|                                                                                                    |                                                    |                     |            |                               |                                |                |
| RESET                                                                                                    |                                                    |                     |            |                               | ВАСК                           | NEXT           |

### Step 4 – Investment Elections

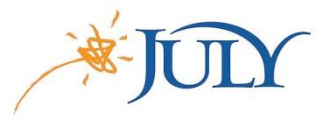

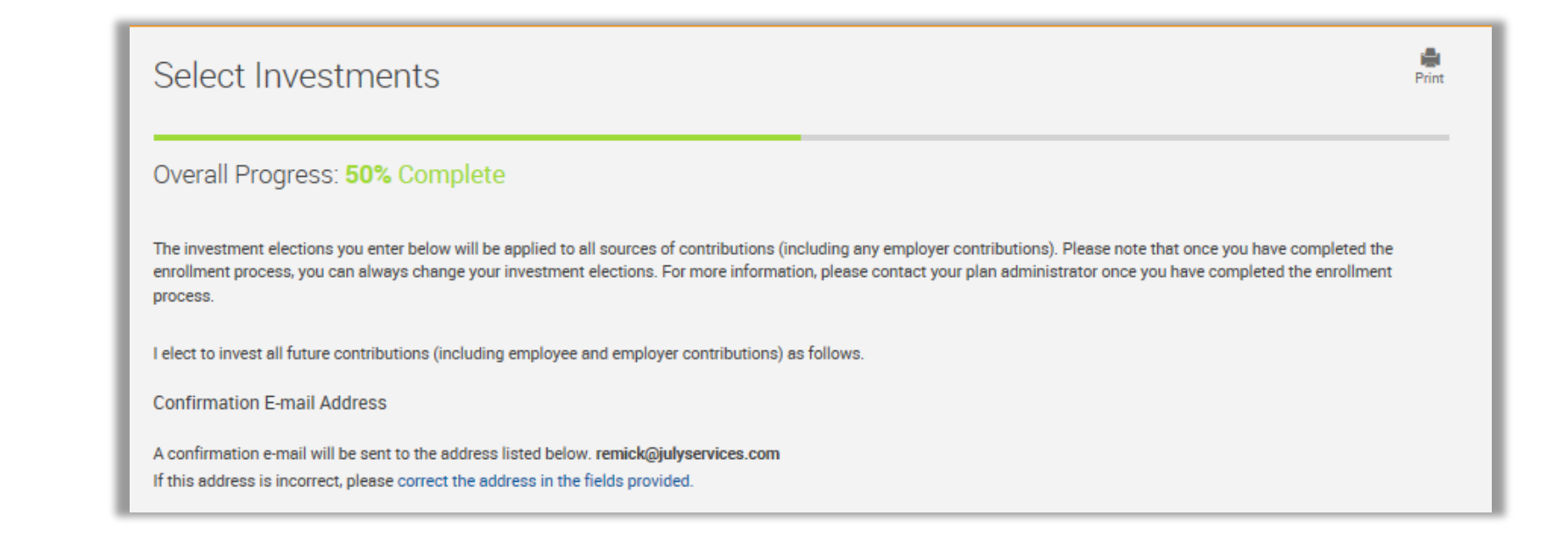

#### Step 4 – Investment Elections

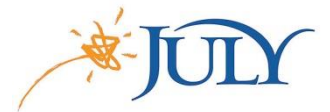

| Investment                              |         | Asset Class                 | Current Elections | New Elections                                     |                           |                                     |
|-----------------------------------------|---------|-----------------------------|-------------------|---------------------------------------------------|---------------------------|-------------------------------------|
| Franklin Income Fund R                  |         | Allocation30% to 50% Equity |                   | Davis New York Venture R                          |                           | Large Blend                         |
| American Funds-Am Balancd R2            | details | Allocation50% to 70% Equity |                   | Oppenheimer Main Street Opport Fund R             |                           | Large Blend                         |
| Janus Balanced Fund R                   |         | Allocation50% to 70% Equity |                   | SPDR S&P 500 ETF                                  |                           | Large Blend                         |
| American Funds Income End B2            |         | Allocation70% to 85% Equity |                   | American Funds Growth Fnd R2                      | details                   | Large Growth                        |
| Faton Vance Floating Bate A             |         | Bank Loan                   |                   | Janus Forty Fund R                                |                           | Large Growth                        |
| CDDD Cold Charae Trust                  |         | Commodities Precious Matels |                   | AllianzGI NFJ Large-Cap Value Fund R              |                           | Large Value                         |
| Language Durade Manuffered Do           |         | Diversified Decesion Metals |                   | American Funds-Amer Mtual R3                      | details                   | Large Value                         |
| american Funds New World R2             | details | Diversified Emerging Mikts  |                   | Victory Munder Mid-Cap Core Growth A              |                           | Mid-Cap Growth                      |
| American Funds EuroPacfic R2            | details | Foreign Large Growth        |                   | Principal MidCap A                                |                           | Mid-Cap Growth                      |
| Invesco International Growth R          | details | Foreign Large Growth        |                   | Oppenheimer Mid Cap Value Fund C                  |                           | Mid-Cap Value                       |
| Thomburg International Value Fund R3    |         | Foreign Large Growth        |                   | Pioneer Mid Cap Value Fund B                      |                           | Mid-Cap Value                       |
| Columbia Acorn International A          | details | Foreign Small/Mid Growth    |                   | Victory Sycamore Established Value B              |                           | Mid-Can Value                       |
| Pioneer High Yield Fund R               |         | High Yield Bond             |                   | American Funda US Covernment MART P2              |                           | Monou Market                        |
| iShares Barclays TIPS Bond Fund         |         | Inflation-Protected Bond    |                   | American Punus US dovernment MMRC R2              | detaile                   | Money Market                        |
| Columbia Total Return Bond A            | details | Intermediate-Term Bond      |                   | invesco small cap Growth Fund R                   | details                   | Small Growth                        |
| iShares Core Total US Bond Market ETF   |         | Intermediate-Term Bond      |                   | Victory Integrity Small-Cap Value A               |                           | Small value                         |
| PIMCO Total Return R                    |         | Intermediate-Term Bond      |                   | Victory Sycamore Small Co Opp Fund                |                           | Small Value                         |
| Aggressive Allocation Model             | details | Investment Product          |                   | SPDR Barclays 1-3 Month T-Bill ETF                |                           | Ultrashort Bond                     |
| Concernative Allocation Model           | dataile | Investment Product          |                   | American Funds Cap In Bld R2                      | details                   | World Allocation                    |
| Conservative Alexandra Allecation Medal | deteile | Investment Product          |                   | Oppenheimer International Bond Fund C             |                           | World Bond                          |
| conservative/moderate Anocation moder   | uetans  | Investment Product          |                   | American Funds CapWld G&I R2                      | details                   | World Stock                         |
| Moderate Allocation Model               | details | Investment Product          |                   | TOTAL                                             |                           |                                     |
| Moderate/Aggressive Allocation Model    | details | Investment Product          |                   | If you do not provide investment directions for y | our contributions they    | will be defaulted to the American I |
| American Funds Edmntl Inv R2            | details | Large Blend                 |                   | Once amounts are defaulted, it is your responsil  | pility to realign them in | accordance to your investment ele   |
| American Funds Invt Co Am R2            | details | Large Blend                 |                   |                                                   |                           |                                     |

All Sources

#### Total must equal 100%.

merican Funds-Am Balancd R2 until you provide other investment instructions. ment elections. For more information, please contact your plan administrator.

0.00%

0.00%

0.00%

0.00%

0.00%

0.00%

0.00%

0.00%

0.00%

0.00%

0.00%

0.00%

0.00%

0.00%

0.00%

0.00%

0.00%

0.00%

0.00%

0.00%

0.00%

0.00 9

0.00 %

0.00 9

0.00 9

0.00 %

0.00 %

0.00 9

0.00 9

0.00 %

0.00 %

0.00 9

0.00 9

0.00 %

0.00 %

0.00 %

0.00 9

0.00 %

0.00 %

0.00 %

0.00%

#### Step 5 – Confirmation

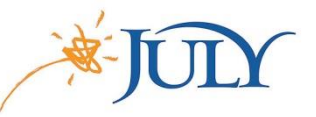

| Overall Progress: 66% Complete         Confirm & Submit         f year enrollment information is correct, click below to submit your enrollment request.         Personal Information         Username:       MRemick         Pirst tame:       Prest tame:         Difference       Prest tame:         Street address 1:       123         Street address 1:       123         Street address 2:       Main Street:         Office phone:       (880) 333 - 5859         Street address 2:       Main Street:         Office phone:       (880) 333 - 5859         Street address 2:       Main Street:         Office phone:       (880) 333 - 5859         Street address 2:       Main Street:         Office phone:       (880) 333 - 5859         Type of 70701       Office phone:         County:       Other phone:         Seed email confirmation to:       Office         weigh to receive my participant statements electronically at the email address specified above       No         Weight to receive my participant statements electronically at the email address specified above       No         Weight to system of first phore innee?       Machael         security Question 1       Asswer 1         Machael       Mach                                                                                                    | nrollment steps                                                                                                    |                             |                                                                                                 |                                                          |                                          | Print  |
|----------------------------------------------------------------------------------------------------|----------------------------------------------------------------------------------------------------|-----------------------------|-------------------------------------------------------------------------------------------------|----------------------------------------------------------|------------------------------------------|--------|
| Confirm & Submit         your enrollment information is correct, dick below to submit your enrollment request.         ersonal Information                                                                                                    | Overall Progress: 66% Compl                                                                                                    | lete                        |                                                                                                 |                                                          |                                          |        |
| Tyour enrollment information is correct, dick below to submit your enrollment request.  Personal Information Username: MrRemick First name: Pend Lat name: Remick Storet address 1 223 Storet address 1 223 Storet address 1 223 Storet address 2 Main Storet Office phone: (889) 333 - 5959 Storet address 1 223 Storet address 2 Main Storet Office phone: (889) 333 - 5959 Storet address 2 Main Storet Office phone: (889) 333 - 5959 Storet address 2 Main Storet Office phone: (889) 333 - 5959 Storet address 2 Main Storet Office phone: (889) 333 - 5959 Storet address 2 Main Storet Office phone: (889) 333 - 5959 Storet address 2 Main Storet Office phone: (889) 333 - 5959 Storet address 2 Main Storet Office phone: (889) 333 - 5959 Storet address 2 Main Storet Office phone: (889) 333 - 5959 Storet address 2 Main Storet Office phone: (889) 333 - 5959 Storet address 2 Main Storet Office phone: (889) 333 - 5959 Storet address 2 Main Storet Office phone: (889) 333 - 5959 Storet address 2 Main Storet Office phone: (889) 333 - 5959 Storet address 2 Main Storet County Outpertund address: remicAdguytervices con Other main address: Send email confirmation to: Office with to receive my participant statements electronically at the email address specified above No @ Yes  with to receive my participant statements electronically at the email address specified above No @ Yes  with to receive my participant statements electronically at the email address specified above No @ Yes  with to receive my participant statements electronically at the email address specified above No @ Yes  with to receive my participant statements electronically at the email address specified above No @ Yes  with to receive my participant statements electronically at the email address specified above No @ Yes  with to receive my participant statements electronically at the email address specified above No @ Yes  with to receive my participant statements electronically at the email address specified above No @ Yes No @ Yes No @ Yes No @ Yes No @ Yes No @ Yes No @ Yes                                                                                                    | Confirm & Submit                                                                                                    |                             |                                                                                                 |                                                          |                                          |        |
| ryou ensumes in increase links below to about your ensumes request.  Personal Information  Personal Information  Personal Informatio                                                                                                    |                                                                                                    |                             |                                                                                                 |                                                          |                                          |        |
| Personal Information       Answer 1         Usersame?       Marital status:         First tame?       Paul         Last tame:       Paul         Last tame:       Paul         Last tame:       Paul         Street address 1       13         Street address 2:       Main Street         City:       Wisco         City:       Wisco         City:       Visco         Country:       Office phone:         Country:       Office email address:         recurrity Question       Street 1         security Question       Answer 1         Matchael       Machael         iscusity Question 1       Answer 2         Matchael       Jode         Islany Deferral Elections       Paul ended         Vieta was yout first pet's name?       Deduct 7.00% each pay period.         Islany Deferral Elections       Paul ended         restrict ADIQUE contributions       Deduct 7.00% each pay period.         restrict ADIQUestion 1       Answer 2         Matchael       Deduct 7.00% each pay period.         Islany Deferral Elections       Paul ended         Vieta Motify Contributions       Deduct 7.00% each pay period.         Isl                                                                                                    | your enrollment information is correct, clic                                                                                                    | CK Delow to submit your e   | nroiiment request.                                                                              |                                                          |                                          |        |
| liserame MRemick Materia isotatu:<br>First name Remick Materia isotatu:<br>First name Remick Materia isotatu:<br>Street address 1: 123 Main Street Main Street Main Str                                                                                                    | ersonal Information                                                                                                    |                             |                                                                                                 |                                                          |                                          | 🖍 Edit |
| First tume:       Pail         Latt area       Remick         Street address 1:       123         Main Street       Office phone:       6889 333 - 5899         Grip:       Wass Nather       Office phone:       6889 333 - 5899         State:       TA       Home phone:       6889 333 - 5899         State:       TA       Home menil address:       remick@puil.com         Zip God:       75701       Office mail address:       remick@puil.com         Country:       State:       TA       Office mail address:       remick@puil.com         Visit to receive my participant statements electronically at the email address specified above       No       @ Yes         wish to receive my participant statements       Answer 1       State:       State:         station first per smme?       Michael       State:       State:       State:         station you first per's name?       Dude       State:       State:       State:         adary Deferral Elections       Defuict 7.00% each pay period.       State:       State:       State:         isourify Questifionings       Defuict 7.00% each pay period.       State:       State:       State:       State:         isourify Questifionings       Defuict 7.00% each pay period. <t< td=""><td>Username:</td><td>MrRemick</td><td></td><td>Marital status:</td><td></td><td></td></t<>                                                                                                    | Username:                                                                                                    | MrRemick                    |                                                                                                 | Marital status:                                          |                                          |        |
| Lart tome Remick Street address 1: 12.3 Home phone: (880) 333 - 5859 Street address 2: Main Street Office phone: (880) 333 - 5859 Street address 2: Main Street Office phone: (880) 333 - 5859 Cut Woo Other phone: (880) 333 - 5859 Cut Woo Other Phone: (880) 333 - 5859 Cut Woo Other Phone: (880) 333 - 5859 Cut Woo Other Phone: (880) 33 - 5859 Cut Woo Other Phone: (880) 33 - 5859 Cut Woo Other Phone: (880) 33 - 5859 Cut Woo Other Phone: (880) 33 - 5859 Cut Woo Other Phone: (880) 33 - 5859 Cut Woo Other Phone: (880) 33 - 5859 Cut Woo Other Phone: (880) 33 - 5859 Cut Woo Other Phone: (880) 33 - 5859 Cut Woo Other Phone: (880) 35 - 585 Cut Woo Other Phone: (880) A street A street A street A street A street A street A street A street A street A street                                                                                                    | First name:                                                                                                    | Paul                        |                                                                                                 |                                                          |                                          |        |
| Street address 1: 12.3 Mon Street Office phone: (88) 333-589 Err<br>City: Wisco Office phone: (88) 333-589 Err<br>City: Wisco Office phone: (88) 333-589 Err<br>State: TX Office and address: remick@grnal.com<br>Country: Other email address: seedified above Office and address: remick@grnal.com<br>Country: Other email address: Seried email.com/instance of Office and address: Seried email.com/instance of Office and address: Seried email.com/instance of Office address: Seried email.com/instance of Office address: Seried email.com/instance of Office address: Seried email.com/instance of Office address: Seried email.com/instance offic                                                                                                    | Last name:                                                                                                    | Remick                      |                                                                                                 |                                                          | (                                        |        |
| Longer Handwers & International Longer Handwers (1998) 333 - 5399 Eff<br>Gity: Weaco<br>State: TX<br>Home email address: remick@punil.com<br>Zip.odd: 75701 Office and address: remick@punil.com<br>Country: Send email confirmation to: Office<br>which to receive my participant statements electronically at the email address specified above No ® Yes<br>Security Question<br>Security Question<br>Security Question<br>Security Question 2<br>Security Question 2<br>Security Question 3<br>Security Question 4<br>Security Question 4<br>Security Question 2<br>Security Question 4<br>Security Question 2<br>Security Question 2<br>Security Question 4<br>Security Question 2<br>Security Question 4<br>Security Question 4<br>Security Questi | Street address 1:                                                                                                    | 123<br>Main Street          |                                                                                                 | Home phone:                                              | (888) 333 - 5859<br>(999) 222 - 5950 Evt |        |
| State:     TX     Home email address:     remick@gmail.com       Zip code:     76701     Office email address:     remick@julyenvices.com       Country:     Country:     Send email confirmation to:     Office       wish to receive my participant statements electronically at the email address specified above     No     @ Yes       Security Question     Security Question     Michael       Security Question     Answer 1     Michael       Sociarly Questing:     Michael     Vertice       Signary Deferral Elections     Peduct 7.00% each pay period.     Peduct 7.00% each pay period.       Twist is your finitudions     Deduct 7.00% each pay period.     Peduct 7.00% each pay period.       With 401(0) contributions     Deduct 7.00% each pay period.     Peduct 7.00% each pay period.       Twist is hour finitudions     Deduct 7.00% each pay period.     Peduct 7.00% each pay period.                                                                                                    | Street address Z.<br>City:                                                                                                    | Waco                        |                                                                                                 | Other phone:                                             | (888) 333 - 5859 Ext                     |        |
| Zip code: 76701 Office renal address: remick@julyservices.com<br>Country: Send email confirmation to: Office<br>with to receive my participant statements electronically at the email address specified above O No Orfice<br>Security Question<br>Security Question Answer 1<br>Michael<br>iccurity Question Answer 2<br>Michael<br>iccurity Question D Deduct 7.00% each pay period.<br>Te fax contributions<br>The tax contributions<br>The tax contributions<br>The tax contributions<br>The tax contributions<br>The tax contributions<br>The tax contributions<br>The tax contributions<br>The tax contributions the elen will be invested as follow:                                                                                                    | State:                                                                                                    | тх                          |                                                                                                 | Home email address:                                      | remick@gmail.com                         |        |
| Country:     Other email address:<br>Serie email continuation to:     Office       wish to receive my participant statements electronically at the email address specified above     No     Image: Security Question       Security Question 1     Answer 1     Security Question 1     Answer 2       What is your first per's mame?     Dude     Image: Security Question 2     Image: Security Question 2       Security Question 1     Answer 1     Image: Security Question 2     Image: Security Question 2       Security Question 2     Answer 2     Image: Security Question 2     Image: Security Question 2       Security Question 1     Answer 2     Image: Security Question 2     Image: Security Question 2       Security Question 2     Dude     Image: Security Question 2     Image: Security Question 2       Security Question 2     Deduct 7.00% each pay period.     Image: Security Question 2     Image: Security Question 2       Isota 401(b) contributions     Deduct 7.00% each pay period.     Image: Security Question 2     Image: Security Question 2       Isota 401(b) contributions     Deduct 7.00% each pay period.     Image: Security Question 2     Image: Security Question 2       Isota 401(b) contributions     Deduct 7.00% each pay period.     Image: Security Question 2     Image: Security Question 2       Isota 401(b) contributions     Deduct 7.00% each pay period.     Image: Security Question 2     Image: Security Question 2<                                                                                                    | Zip code:                                                                                                    | 76701                       |                                                                                                 | Office email address:                                    | remick@julyservices.com                  |        |
| Send email confirmation to: Office with to receive my participant statements electronically at the email address specified above No  Yes Security Question Security Question Security Question 1 Answer 1 Michael Security Question 2 Answer 2 Michael Security Question 2 Answer 2 Use  Security Question 2 Answer 2 Use  Security Question 2 Answer 2 Use  Security Question 2 Control Control Contr                                                                                                    |                                                                                                    |                             |                                                                                                 |                                                          |                                          |        |
| wish to receive my participant statements electronically at the email address specified above No  Yes  elecurity Question  icearity Question 1 Answer 1 Michael  icearity Question 2 Answer 2 that was your first pet's name? Dude  ialary Deferral Elections Vertax contributions Deduct 7.00% each pay period. prvestment Elections Vertax contributions Deduct 7.00% each pay period. Vertax                                                                                                    | Country:                                                                                                    |                             |                                                                                                 | Other email address:                                     |                                          |        |
| with to receive my participant statements electronically at the email address specified above No  Security Question          Security Question       Answer 1         Security Question 1       Answer 1         Michael       Michael         Security Question 2       Answer 2         What is your first pet's name?       Dode         Salary Deferral Elections <ul> <li>Pet tax contributions</li> <li>Deduct 7.00% each pay period.</li> <li>Investment Elections</li> <li>Ed</li> </ul> Ivest to enail be invested as follows: <ul> <li>Ed</li> <li>Ed</li> <li>It is muse routing to the elen will be invested as follows:</li> </ul>                                                                                                    | Country:                                                                                                    |                             | Se                                                                                              | Other email address:<br>end email confirmation to:       | Office                                   |        |
| Security Question  Excarity Question 1  Excarity Question 1  Excarity Question 1  Excarity Question 1  Excarity Question 2  Excarity Question 2  Excarity Qu                                                                                                    | Country:                                                                                                    |                             | Se                                                                                              | Other email address:<br>end email confirmation to:       | Office                                   |        |
| Security Question 1 Answer 1<br>Michael Answer 2<br>Security Question 2. Answer 2<br>Dude Dude Answer 2.<br>Salary Deferral Elections Pre-tax contributions Deduct 7.00% each pay period.<br>Text Automations Deduct 7.00% each pay period.<br>Deduct 7.00% each pay period.<br>Deduct 7.00% each pay period.<br>Deduct 7.00% each pay period.<br>Deduct 7.00% each pay period.<br>Pre-tax contributions the clean will be invested as follows:                                                                                                    | Country:<br>wish to receive my participant statements                                                                                                    | electronically at the email | Se<br>l address specified above                                                                 | Other email address:<br>end email confirmation to:       | Office                                   |        |
| What is your first per's middle name?     Michael       Security Question 2     Answer 2.       What was your first per's name?     Dude   Salary Deferral Elections       Salary Deferral Elections     P Ed       What was your first per's name?     Deduct 7.00% each pay period.       But 40(0) contributions     Deduct 7.00% each pay period.       In Vestment Elections     P Ed                                                                                                    | Country:<br>wish to receive my participant statements<br>ecurity Question                                                                                                    | electronically at the email | Se<br>address specified above                                                                   | Other email address:<br>end email confirmation to:       | Office<br>(a) Yes                        |        |
| Security Question 2. Answer 2. Dude What was your first pet's name? Dude Salary Deferral Elections / Ed to Accountibutions Deduct 7.00% each pay period. In 40(0) contributions Deduct 7.00% each pay period. In vestment Elections / Ed to Accountibutions / Ed to Accountibu                                                                                                    | Country:<br>wish to receive my participant statements o<br>ecurity Question                                                                                                    | electronically at the email | Se<br>I address specified above<br>Answer 1                                                     | Other email address:<br>end email confirmation to:       | Office<br>(e) Yes                        |        |
| Vihat was your first pet's name? Dude Salary Deferral Elections                                                                                                    | Country:<br>wish to receive my participant statements<br>ecurity Question<br>ecurity Question 1<br>/hat is your father's middle name?                                                                                                    | electronically at the email | Se<br>I address specified above                                                                 | Other email address:<br>end email confirmation to:       | Office<br>(e) Yes                        |        |
| salary Deferral Elections PEd<br>Are tax contributions Deduct 7.00% each pay period.<br>Deduct 7.00% each pay period.<br>Deduct 7.00% each pay period.<br>Investment Elections PEdet in will be invested as follows:                                                                                                    | Country:<br>wish to receive my participant statements of<br>ecurity Question<br>ecurity Question 1<br>hits is your faither's middle name?<br>ecurity Question 2                                                                                                    | electronically at the email | Se<br>I address specified above<br>Answer 1<br>Michael<br>Answer 2                              | Other email address:<br>end email confirmation to:<br>No | Office<br>(a) Yes                        |        |
| Pre-tax contributions Deduct 7.00% each pay period.<br>Noth 401(k) contributions Deduct 7.00% each pay period.<br>Investment Elections // Ed                                                                                                    | Country:<br>wish to receive my participant statements of<br>ecurity Question<br>ecurity Question 1<br>hat is your faither's middle name?<br>ecurity Question 2<br>hat was your first pet's name?                                                                    | electronically at the email | Se<br>Laddress specified above<br>Answer 1<br>Michael<br>Answer 2<br>Dude                       | Other email address:<br>end email confirmation to:       | Office<br>(e) Yes                        |        |
| Roth 401(k) contributions Deduct 7.00% each pay period.                                                                                                    | Country:<br>wish to receive my participant statements of<br>ecurity Question<br>ecurity Question 1<br>/hat is your father's middle name?<br>ecurity Question 2<br>/hat was your first per's name?<br>alary Deferral Elections                                       | electronically at the email | Se<br>I address specified above<br>Answer 1<br>Michael<br>Answer 2<br>Dude                      | Other email address:<br>end email confirmation to:<br>No | Office<br>(9) Yes                        | ✓ Edit |
| Investment Elections 🖉 Ed                                                                                                    | Country:<br>wish to receive my participant statements<br>ecurity Question<br>ecurity Question 1<br>that is your father's middle name?<br>ecurity Question 2<br>hat was your first per's name?<br>alary Deferral Elections<br>re-tax contributions                   | electronically at the email | Se<br>I address specified above<br>Answer 1<br>Michael<br>Dude<br>Deduct 7.00% each pay period. | Other email address:<br>end email confirmation to:<br>No | Office<br>(e) Yes                        | 🖌 Edit |
| Il future contributions to the plan will be invested as follows:                                                                                                    | Country:<br>wish to receive my participant statements of<br>ecurity Question<br>ecurity Question 1<br>/hat is your father's middle name?<br>ecurity Question 2<br>hat was your first pet's name?<br>alary Defrait Elections<br>re-tax contributions                 | electronically at the email | I address specified above                                                                       | Other email address:<br>end email confirmation to:<br>No | Office<br>(©) Yes                        | 🖌 Edit |
|                                                                                                    | Country:<br>wish to receive my participant statements of<br>ecurity Question<br>ecurity Question 1<br>/hat is your faster's middle name?<br>ecority Question 2<br>alary Deferral Elections<br>re-tax contributions<br>on 40(0) contributions<br>nvestment Elections | electronically at the email | I address specified above                                                                       | Other email address:<br>end email confirmation to:<br>No | Office<br>(©) Yes                        | Edit   |

#### Step 5 – Confirmation

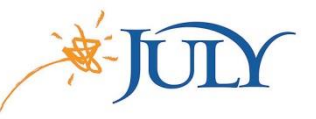

| Investment Elections                                                                               |                                            | 🖍 Edit |
|----------------------------------------------------------------------------------------------------|--------------------------------------------|--------|
| All future contributions to the plan will be inv                                                   | ested as follows:                          |        |
| Foreign Large Growth<br>Invesco International Growth R :<br>Thomburg International Value Fund R3 : | 5.00%                                      |        |
| High Yield Bond<br>Pioneer High Yield Fund R :                                                     | 5.00%                                      |        |
| Intermediate-Term Bond<br>PIMCO Total Return R :                                                   | 5.00%                                      |        |
| Large Blend<br>Davis New York Venture R :                                                          | 5.00%                                      |        |
| Large Growth<br>Janus Forty Fund R :                                                               | 20.00%                                     |        |
| Large Value<br>AllianzGI NFJ Large-Cap Value Fund R :                                              | 20.00%                                     |        |
| Money Market<br>American Funds US Government MMkt<br>R2 :                                          | 10.00%                                     |        |
| Small Growth<br>Invesco Small Cap Growth Fund R :                                                  | 10.00%                                     |        |
| Small Value<br>Victory Integrity Small-Cap Value A :                                               | 10.00%                                     |        |
| If your enrollment information is correct, click                                                   | k below to submit your enrollment request. |        |
|                                                                                                    | SUBN                                       | ЛІТ    |

# Step 5 – Finalize

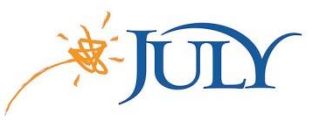

| Enrollment steps                                                                                                    | Print      |
|----------------------------------------------------------------------------------------------------|------------|
| Overall Progress: 100% Complete                                                                                                    |            |
| Congratulations! Your Enrollment is Complete.                                                                                                    |            |
| You may access your account via the plan's website at at any time using your Username and Password. If you elected<br>to receive email confirmations, you will receive confirmation of your enrollment at the email address specified. |            |
| Reminders:                                                                                                    |            |
| The investment elections you entered during the enrollment process will apply to all sources of contributions. For more<br>information, please contact your plan administrator.                                                        |            |
|                                                                                                    | GO TO PLAN |

### Participant Website

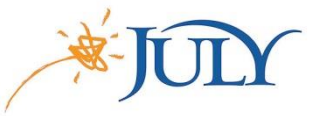

Participant Website – Manage your account information and investments.

myFuture Retirement – Customizable retirement readiness tool.

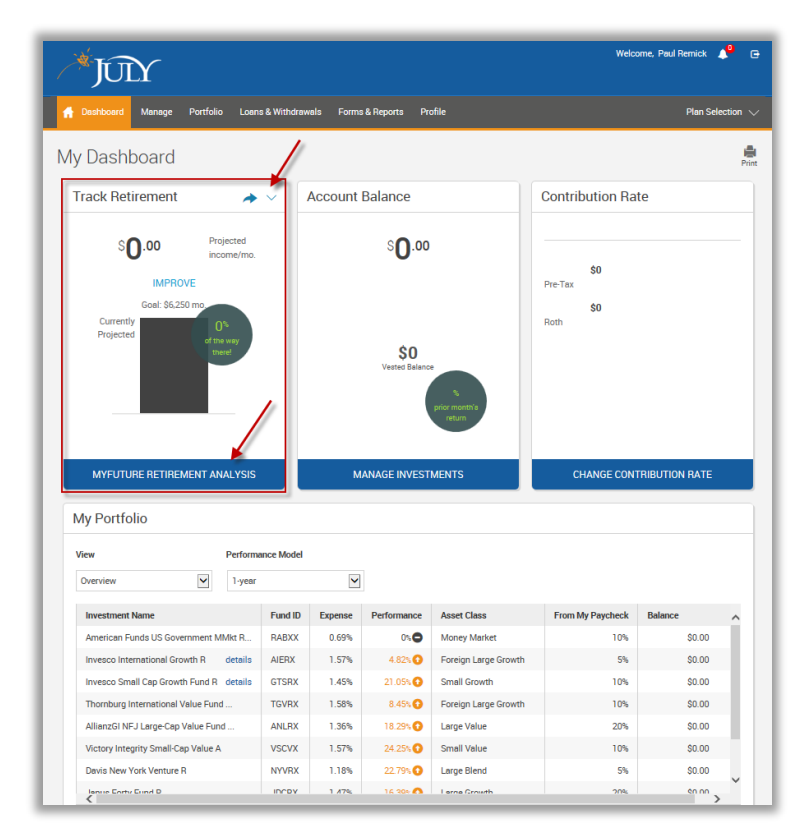

#### Contact Us:

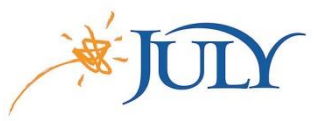

- Online: <u>www.julyservices.com</u>
- Participant Services: 888.333.5859, option 1

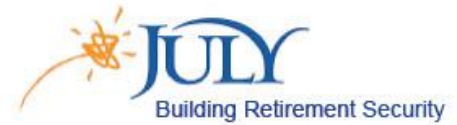

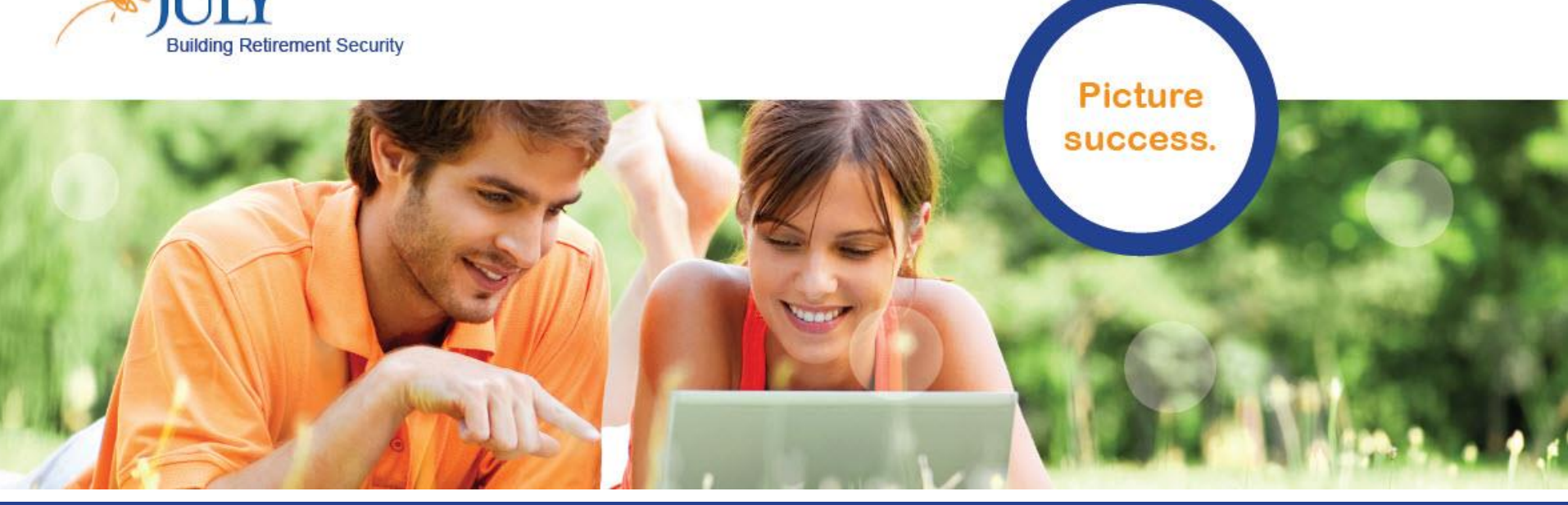

#### JULY – Online Enrollment Process www.julyservices.com 888.333.5859